## Automatiser l'envoi d'un message durant mon absence

Ce tutoriel, pas à pas, va vous aider à mettre en place un envoi automatique d'un message indiquant votre absence lors de la réception d'un e-mail sur votre boîte aux lettres.

## Configurer un message d'absence depuis le webmail

- 1. Se connecter au webmail (Page : Comment se connecter au Webmail)
- 2. Dans le menu de navigation en haut, cliquez sur le menu "**Préférences**" (1), puis sélectionnez "**Hors du bureau**" (2).

| C zimbra      |                |            |                                  |                 |             |                  |  |  |
|---------------|----------------|------------|----------------------------------|-----------------|-------------|------------------|--|--|
| Mail          | Contacts       | Calendrier | Tâches                           | Porte-documents | Préférences | 1                |  |  |
| Enregistre    | er Annuler     | Annuler    | les modificat                    | ions            |             |                  |  |  |
| ▼ Préférences |                | Ho         | rs du bure                       | au              |             |                  |  |  |
| 🎲 Géné        | éral           |            |                                  |                 |             |                  |  |  |
| 👌 Com         | 🚵 Comptes      |            | Absent:  Ne pas envoye           |                 |             |                  |  |  |
| 🖂 Mail        |                |            |                                  |                 |             | C Envoyer un mes |  |  |
| Y Filtres     |                |            | Message de réponse automatique : |                 |             |                  |  |  |
| 📝 Sign        | Signatures     |            |                                  |                 |             |                  |  |  |
| 👌 Hors        | du bureau 2    |            |                                  |                 |             |                  |  |  |
| 🤣 Adre        | sses acceptées |            |                                  |                 |             |                  |  |  |
| Cont          | tacts          |            |                                  |                 |             |                  |  |  |

3. Dans la rubrique "**Hors du Bureau**" dans la page principale, veuillez remplir les informations suivantes :

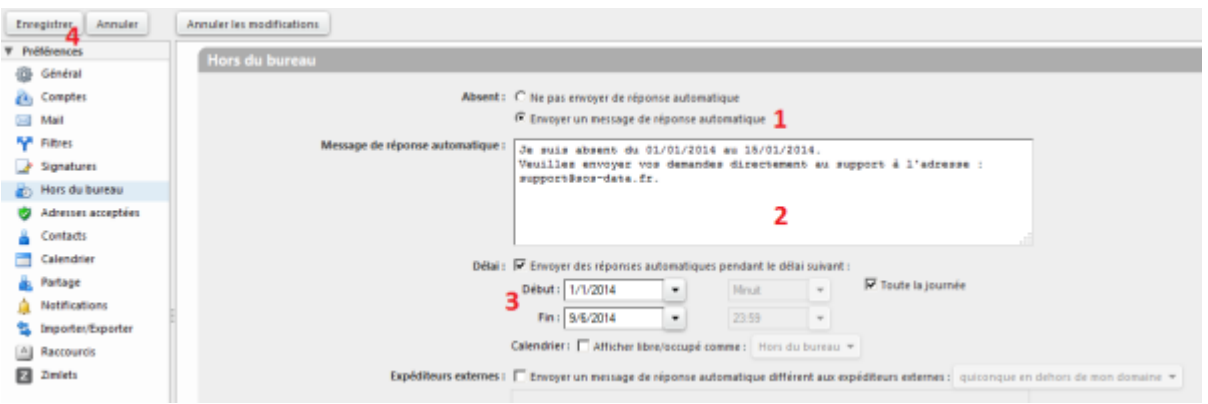

- (1) Cocher la case "Envoyer un message de réponse automatique" pour activer les messages d'absences.
- (2) Pour le champ "**Message de réponses automatique**", indiquez le message que vous souhaitez envoyer automatiquement en réponse à vos expéditeurs.
- (3) Cochez la case "Envoyer des réponse automatiques pendant le délai suivant", de la rubrique délai pour planifier la période d'activation du message de réponse automatique.
- (4) Validez les changements en cliquant sur le bouton "Enregistrer" en haut à gauche.
- 4. Votre message d'absence est désormais activé pour un envoi automatique.

<u>Nota :</u> Le message d'absence s'applique à la boîte principale ainsi qu'aux alias éventuels.

## Configurer un message d'absence depuis Outlook

Si vous avez souscris à notre offre **Rolland Garros**, le connecteur Zimbra pour Outlook vous permet de configurer votre message de réponse automatique **directement depuis Outlook**.

- 1. Ouvrir Outlook
- 2. Dans le menu de navigation en haut, cliquez sur l'onglet "**Zimbra**" (1) puis sur **Assistant Absence du Bureau** (2) :

|    | DE ES S = BO                                                                                                    | oîte de Récepti |
|----|----------------------------------------------------------------------------------------------------|-----------------|
|    | Synchroniser la liste GAL -<br>Afficher l'état de<br>l'opération Zimbra<br>Synchronisation Synchronisation Synchronisat | Délégués        |
| 3. | Dans la fenêtre qui s'affiche :                                                                                                    |                 |
|    | Z Assistant Absence du bureau X                                                                                                    |                 |
|    | O Actuelement, je suis présent au bureau                                                                                                    |                 |
|    | 1 (i) ctuelement, je suis absent du bureau                                                                                                    |                 |
|    | Envoyer une réponse automatique une seule fois à chaque expéditeur avec le texte suivant :                                                                                                    |                 |
|    | Bonjour,                                                                                                    |                 |
|    | Je suis absent jusqu'au 30 mars. Vous pouvez joindre Daniel en cas d'urgence au 06 Z                                                                                                    |                 |
|    | Envoyer des réponses automatiques pendant cette période                                                                                                    |                 |
|    | ☑ Dēbut: 15/03/2017 □ 00:00 🛊                                                                                                    |                 |
|    | ₩ Fin: 100:00 + 00:00                                                                                                    |                 |
|    | Expéditeurs externes                                                                                                    |                 |
|    | Envoyer une réponse différente aux expéditeurs externes                                                                                                    |                 |
|    | Quiconque en dehors de mon domaine                                                                                                    |                 |
|    |                                                                                                    |                 |
|    |                                                                                                    |                 |
|    |                                                                                                    |                 |
|    | 4 OK Annuler                                                                                                    |                 |

- (1) Cochez la case "Actuellement, je suis absent du bureau" pour activer les messages d'absences.
- (2) Indiquez le message que vous souhaitez envoyer.
- (3) Choisissez la période durant laquelle le message doit être actif.
- (4) Validez les changements en cliquant sur le bouton "OK"
- 4. Votre message d'absence est désormais activé pour un envoi automatique.

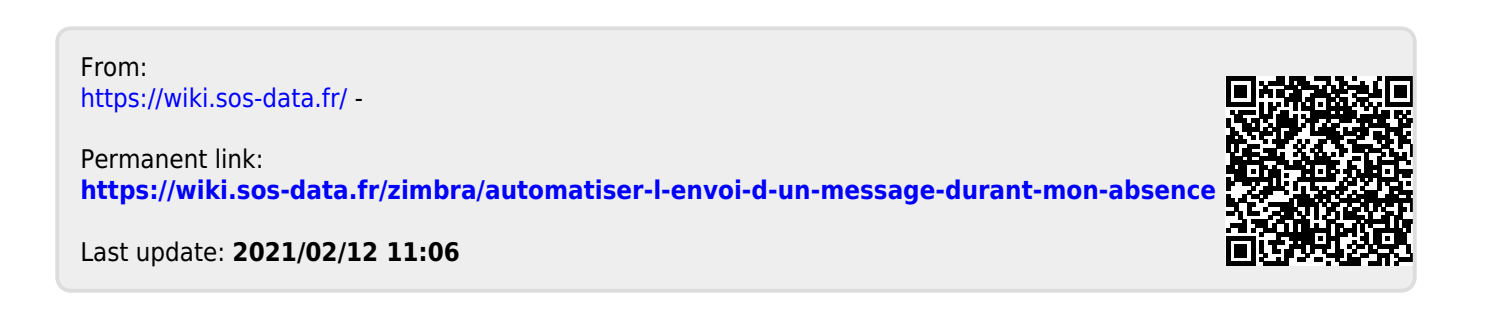